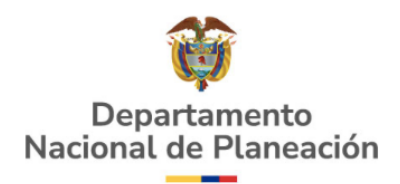

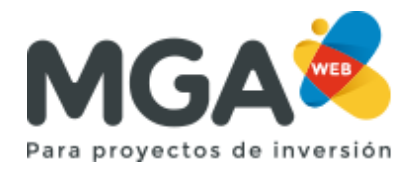

## ¿CÓMO INACTIVAR O ELIMINAR UN PROYECTO EN LA MGA WEB?

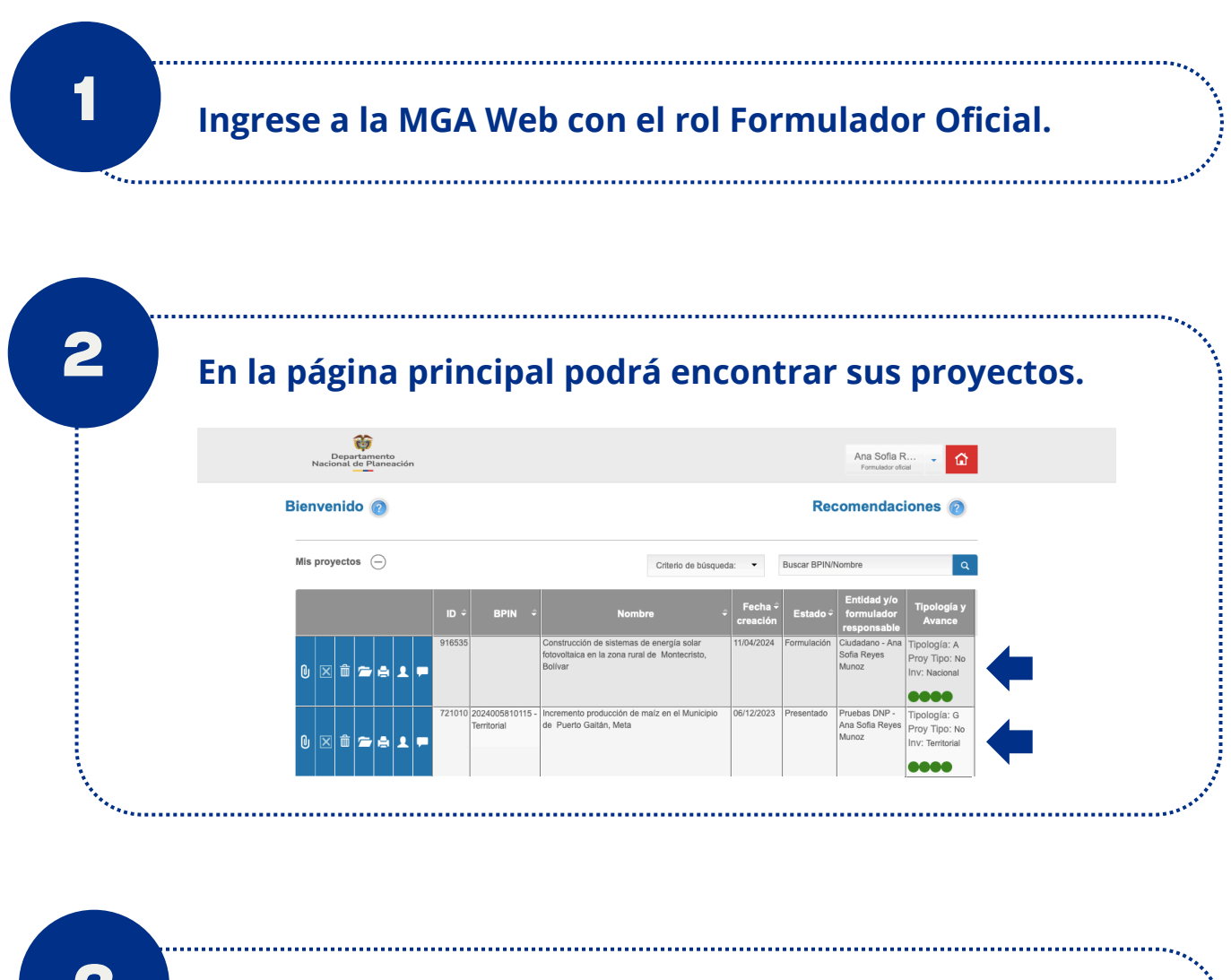

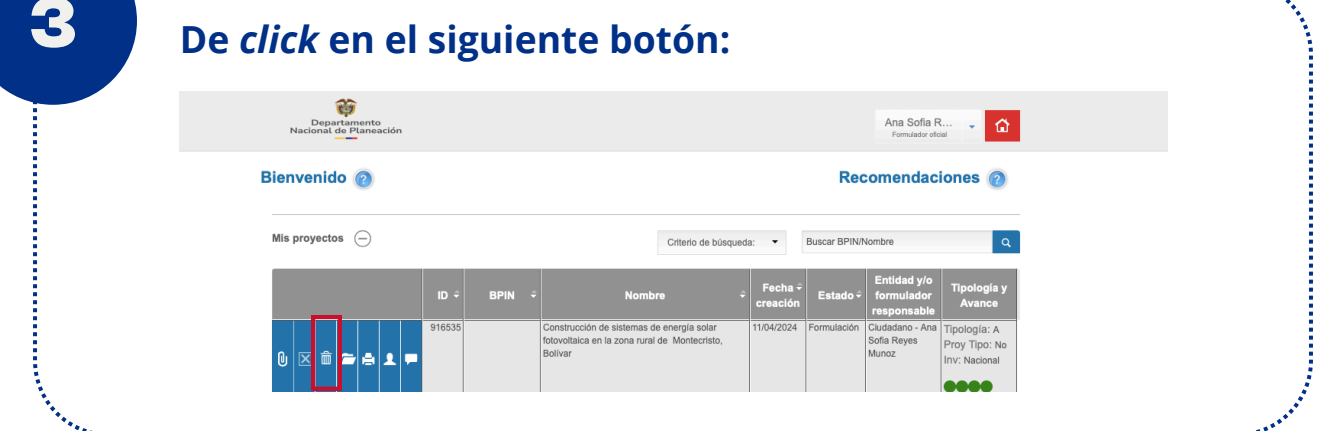

5

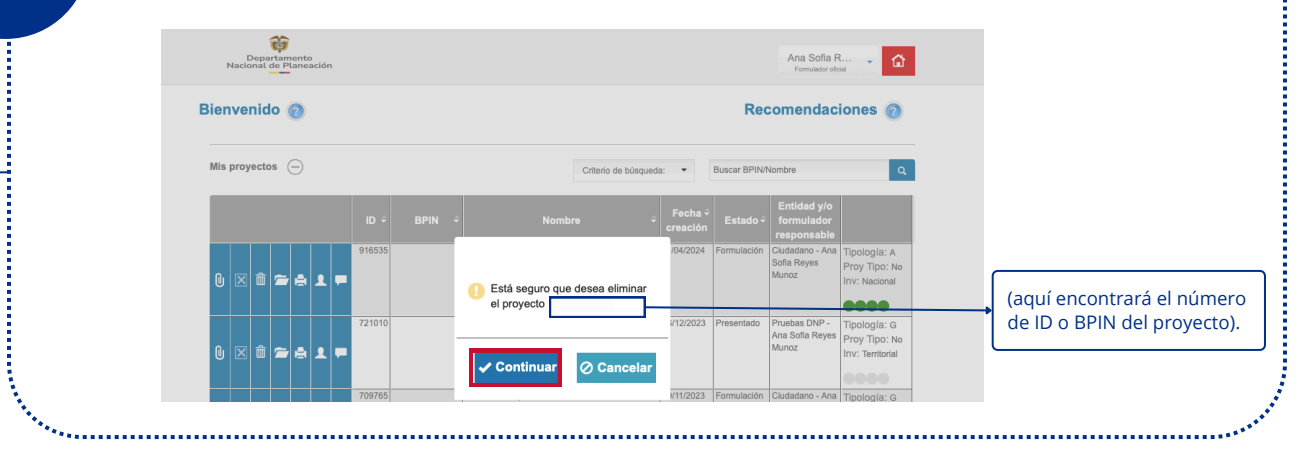

## Tenga en cuenta

En caso de que el proyecto cuente con un **BPIN**, este quedará en estado "archivado" y podrá solicitarse su reactivación por medio de la mesa de ayuda al correo <u>soportepiip@dnp.gov.co</u>

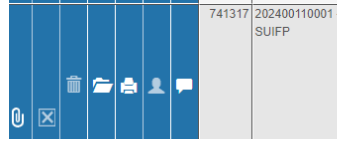

Construcción Meioramiento. Manter Rehabilitación y Estudios del Programa Colombia Avanza: Cartago-Novita (Choco), Belén de Bajira-Rio Sucio (Choco), vías de acceso a Quibdó (Choco), Vía el Aro (Antioquia), Arauquita-Saravena (Arauca), Mompox-Pinillos (Bolívar), La alsa-Suárez-Morales (Cauca), Pivijay-Apure Magdalena), Samaniego-La Llanada-Sotomayor

| do | Pruebas DNP - | Tipología: G                    |
|----|---------------|---------------------------------|
|    | SUIFP         | Proy Tipo: N<br>Inv: Territoria |
|    |               | ••••                            |
|    |               |                                 |

Por otro lado, si el proyecto cuenta con **ID** será borrado automáticamente y no podrá ser recuperado.

Su proyecto ha sido inactivado/eliminado exitosamente, la página lo retornará a la ventana principal.